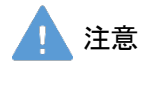

モデル表面に印刷物などが直接触れないように してください。 樹脂表面にインクが吸収されて消えなくなりま す。

MW42

# デブリーフィング&データ管理システムSkills Album "ふりかえ朗"

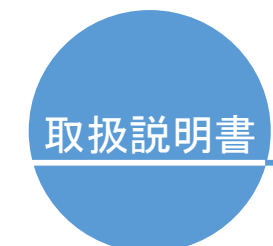

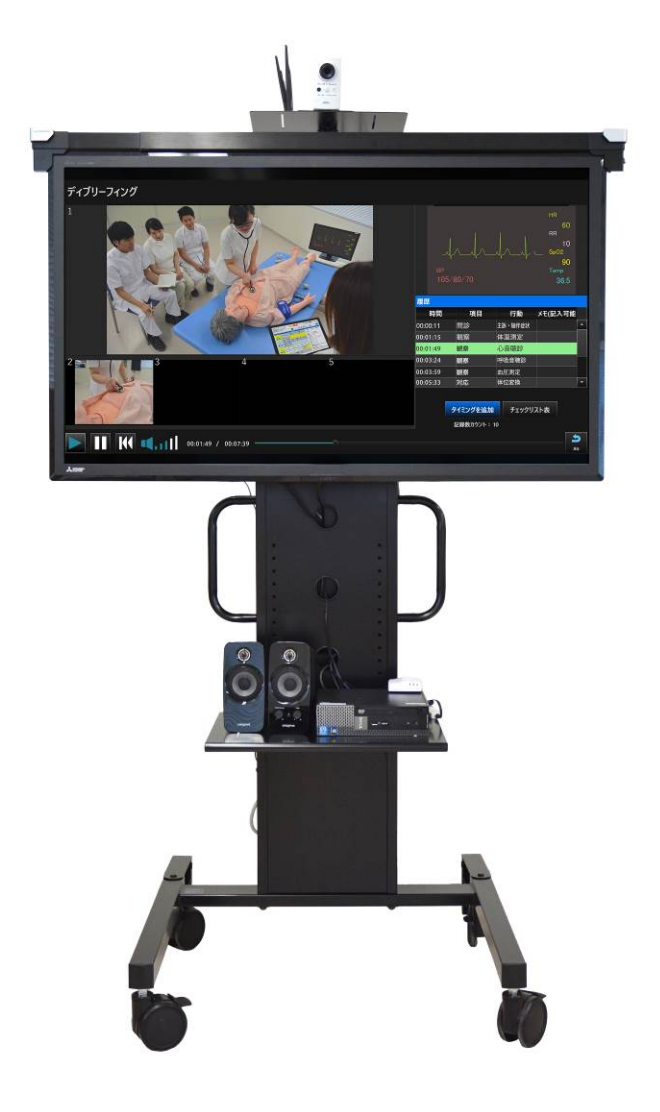

### 目 次

| • | はじめに・ご注意 ·····P.01                        |
|---|-------------------------------------------|
| • | ご使用の前に                                    |
|   | 構成品の確認 · · · · · · · · · · · · · · · P.03 |
|   | 利用できるシミュレータ ····· P.04                    |
|   | 操作方法····· P 05                            |
|   | 准備                                        |
| • |                                           |
|   | ふりかえ朗 を起到9 る······ P.00                   |
| • | 標準機能                                      |
|   | 録画する・・・・・P.07                             |
|   | デブリーフィングを行う ····· P.10                    |
| • | 追加機能1(モニタ付属製品連携)                          |
|   | モニタ表示映像を共有する ····· P.16                   |
| • | 追加機能 2 (SCENARIO, Konoha 連携)              |
|   | 起動手順 · · · · · · P. 17                    |
|   | 録画する ····· P.18                           |
|   | デブリーフィングを行う ····· P.20                    |
| • | 動画リスト管理                                   |
|   | 動画リストを開く ····· P.23                       |
|   | 動画をインポート/エクスポートする… P.24                   |
|   |                                           |
| • | 設定                                        |
|   | カメラ・マイクの設定                                |

|   | 保存データ量の確認 ・・・・・・・・・・・ | P. 25 |
|---|-----------------------|-------|
| • | 後片づけ                  |       |

- "ふりかえ朗"の終了 ····· P.26
- トラブルシューティング ····· P.27

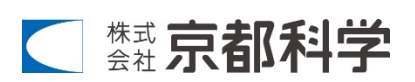

### はじめに

## 製品の特長とご使用上の注意

#### はじめに

この度は「デブリーフィング&データ管理システムSkills Album "ふりかえ朗"」をお買い上げいただき、 誠にありがとうございます。

"ふりかえ朗" はシミュレーション教育におけるデブリーフィングに役立つ動画記録を蓄積し、活用する ための学習支援システムです。

#### <u>必ずお読みください</u>

本来の使用目的以外にはご使用にならないでください。また取扱説明書に記載された方法以外でのご使 用による万一の破損や事故に関して、当社は責任を負いかねますのでご了承ください。

#### <u>特長</u>

- 実習の様子の動画の撮影・行動記録を行い、それらを使用した大画面でのデブリーフィングが可能
- 演習後すぐのグループでのデブリーフィングに
- ▶ 撮影した動画や行動記録などは保存可能で、再度出ブリーフィングを行うことができます。
- 撮影した動画は外部機器に出力できるため、指導者同士の情報共有や指導方法の検討にも お使いいただけます。

| <u>∧</u> ;                                                                                        | 主意                                                                                      |
|---------------------------------------------------------------------------------------------------|-----------------------------------------------------------------------------------------|
| ●装置やモデルに衝撃や圧力を加えないよう<br>にしてください。<br>モデル本体や機器類などに衝撃を加えないよう<br>にしてください。破損の原因になります。                  | ●表面が変色する場合があります。<br>長期間使用されない場合や経年変化でモデル<br>本体が変色することがありますが、ご使用には<br>差し支えはありません。        |
| <ul> <li>サインペンやボールペンで書き込まないでください。</li> <li>モデル本体に書き込まれますと、インクが吸収され消えなくなります。</li> </ul>            | ●高温多湿を避けて保管してください。<br>使用後は、高温多湿の場所や直射日光のあた<br>る場所での保管は避けてください。変形や変色、<br>故障の原因になります。     |
| <ul> <li>他のソフトウェアをインストールしないでください。</li> <li>コンピュータに他のソフトウェアをインストールしないでください。誤作動の原因になります。</li> </ul> | ●コンピュータの終了にはご注意ください。<br>コンピュータを終了させずに、本体の電源を切ら<br>れますと故障の原因になります。                       |
| ●モニタースタンドの取っ手を持って移動し<br>てください。<br>モニターやテーブルを押しての移動は危険です。<br>段差のあるところでは必ず複数人で安全を確認<br>の上移動してください。  | ●モデルの汚れは乾いた布でふき取ってくだ<br>さい。<br>動作を停止したのち、水または水で薄めた中性<br>洗剤をつけて汚れを取り、乾いた布でふき取って<br>ください。 |

ご使用前に、「安全上のご注意」を必ずお読みの上で正しくご使用ください。 ここに示した注意事項は、安全に関する重要な内容ですので、必ずお守りください。

■誤ったご使用により生じる危険や損害の程度を表すマークです。

| ⚠警告 | 誤った取り扱い方によって、火傷やケガ、火災や感電の可能性が想定される内容を<br>示しています。 |
|-----|--------------------------------------------------|
| ⚠注意 | 誤った取り扱い方によって、モデルやパーツの変形、破損が想定される内容を示し<br>ています。   |

#### ■守っていただく事項の種類を表すマークです。

|   | してはいけない「禁止」の内容です。左図では「分解禁止」を示しています。  |
|---|--------------------------------------|
| ! | 必ず実行して頂く「強制」の内容です。左図では「必ず守る」を示しています。 |

|                                                                                                    | <b>答 告</b>                                                                                            |
|----------------------------------------------------------------------------------------------------|----------------------------------------------------------------------------------------------------|
| <ul> <li>●付属のアダプタ、電源コードをご使用ください</li> <li>・付属品以外のアダプタやコードを使用されますと、<br/>火災や感電の原因となり大変危険です。</li> <li>・付属のACアダプタを他の製品に使用しないでください。</li> <li>         故障や火災の原因になります。     </li> </ul> | <ul> <li>●電源コードを無理に曲げたり、ねじったり、<br/>傷つけるなどしないでください</li> <li>■ 電源コードが破損し、火災や感電の原因に<br/>なります。</li> </ul> |
| ●使用時以外は電源プラグをコンセントから<br>抜いてください<br>やけど・ケガ・絶縁劣化による感電・漏電<br>火災の原因になります。                                                                                                    | ●指定の電源(日本国内はAC100V)以外で<br>は使用しないでください                                                                 |
| <ul> <li>●濡れた手で電源プラグを抜き差ししないでください</li> <li>◎ 感電の原因になります。</li> </ul>                                                                                                    | <ul> <li>●電源プラグは、本体を持ち、確実に抜き<br/>差ししてください</li> <li>コードを引っ張るとプラグやコードが傷んで<br/>火災や感電の原因になります。</li> </ul> |
| ●絶対に分解、改造しないでください<br>火災・感電・ケガの原因になります。<br>修理の際は販売店又は㈱京都科学まで<br>お問い合わせください。                                                                                                    | ●火気類を近づけないでください<br>本体の変形や変色、電気系統のショート<br>など火災の原因になります。                                                |
| モデル本体や制御ボックス等                                                                                                    | が熱くなったり、煙が出た時は速やかに本体の                                                                                 |

異常が起きたら電源を切り、電源プラグをコンセントから抜いてください。

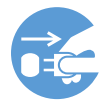

異臭がするなど異常な状態に気付かれた場合は、速やかに対処いただき、お買い上げの 販売店、もしくは(株)京都科学までご連絡ください。

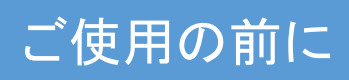

# 構成品の確認

ご使用の前に、構成品が全て揃っているかご確認ください。

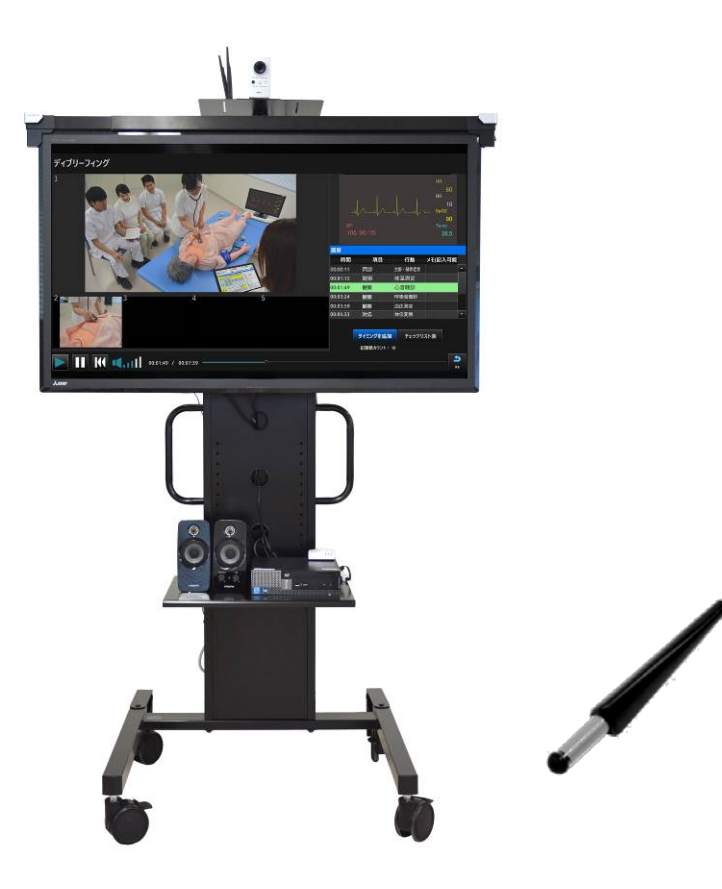

| a. | 大型モニタ・・・・・1点     |
|----|------------------|
| b. | タッチモニタ化機器・・・1 点  |
| c. | タッチペン・・・・・2 点    |
| d. | モニタスタンド・・・・・1 点  |
| e. | カメラ・・・・・2 点      |
| f. | 映像収録用 PC·····1 点 |

| g. ス | ピー | ・カー | • • • | •• | • • | • • | • | •1 | 点 |
|------|----|-----|-------|----|-----|-----|---|----|---|
|------|----|-----|-------|----|-----|-----|---|----|---|

- h. マイク・・・・・1 点
- i. 三脚······1 点
- j. ネットワーク機器・・・・1式
- k. マウス・・・・・1 点
- 1. キーボード・・・・・1点

※一部はモニタスタンドにセットされています。

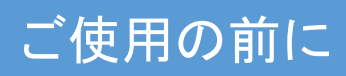

### 利用できるシミュレータ

この製品はあらゆるシミュレーション学習時の様子を録画し、行動記録をつけることができます。

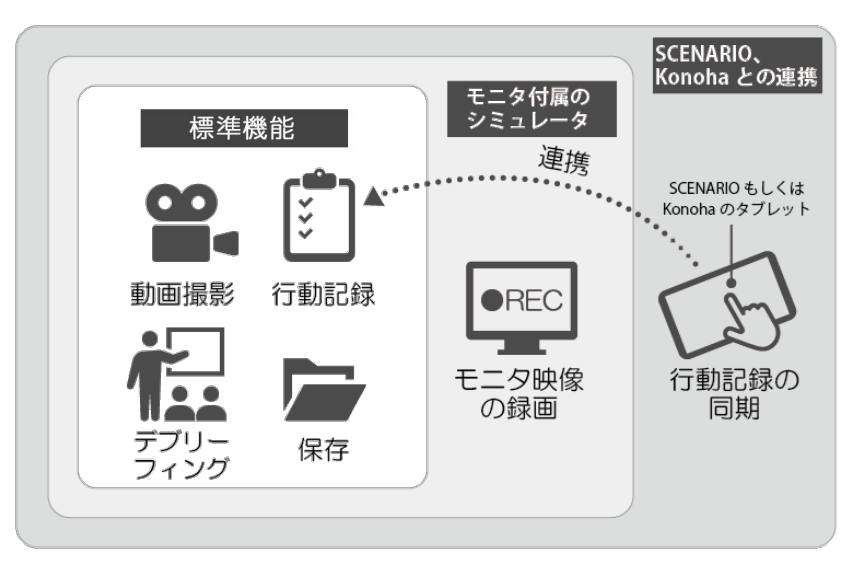

■タスク・全身モデル、模擬患者と使う(標準機能)

タスクモデルや全身モデル、模擬患者などを用いてシミュレーション学習を行う場合、 "ふりかえ朗" の標準機能として、その様子を "ふりかえ朗"で撮影したり、行動の記録をつけることができます。

■イチローIIA など、モニタ表示を伴うシミュレータと合わせて使う

上記の標準機能に加え、モニタ表示を伴う製品では "ふりかえ朗"と接続することで、シミュレータのモニタ映像も保存することができます。(接続方法>P.16)

"ふりかえ朗"に保存されたモニタ映像は、デブリーフィング時、撮影動画・行動記録と同期した状態で1 画面に表示することができ、同時再生による確認が可能です。

■「SCENARIO」「Konoha」と合わせて使う

標準機能に加え、「多職種連携ハイブリッドシミュレータ"SCENARIO"」「周産期全身シミュレータ"Konoha"」を "ふりかえ朗"と連携することで、下記機能をご利用いただけます。

〇「SCENARIO」「Konoha」の心電図モニタ映像を "ふりかえ朗"へ保存する

○「SCENARIO」「Konoha」のタブレットで記録した行動履歴を "ふりかえ朗"へ自動共有する "ふりかえ朗"に保存されたモニタ映像・行動履歴は、デブリーフィング時、撮影動画と同期した状態 で1画面に表示することができ、同時再生による確認が可能です。

※お手持ちの「SCENARIO」や「Konoha」との連携をご希望の場合はお問い合わせください。

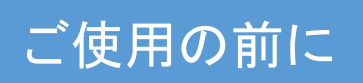

操作方法

#### 画面の操作

この製品はモニタ画面をタッチすることで操作することができます。

#### ■ 基本の操作

"ふりかえ朗"のモニタは付属の**専用タッチペンで操作**することができます。専 用タッチペンはモニタに触れるだけで反応します。 圧力で反応が変化することはありませんので、 決して専用タッチペンでモニタを強く押したり、モニタを叩かないでくださ い。

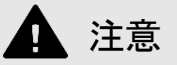

大型タッチモニタは上記専用タッチペンでのみタッチ操作が可能です。 指や市販のタッチペンでの操作はできません。

■「SCENARIO」「Konoha」連動時の操作

"ふりかえ朗"は別売製品「多職種連携ハイブリッドシミュレータ"SCENARIO"」「周産期全身シミュレー タ"Konoha"」と連携することでより効率的にご使用いただけます。(連動時の機能 >P4) 「SCENARIO」「Konoha」を使用しての実習では、録画の開始をそれぞれの操作用タブレットより操作

することができます。

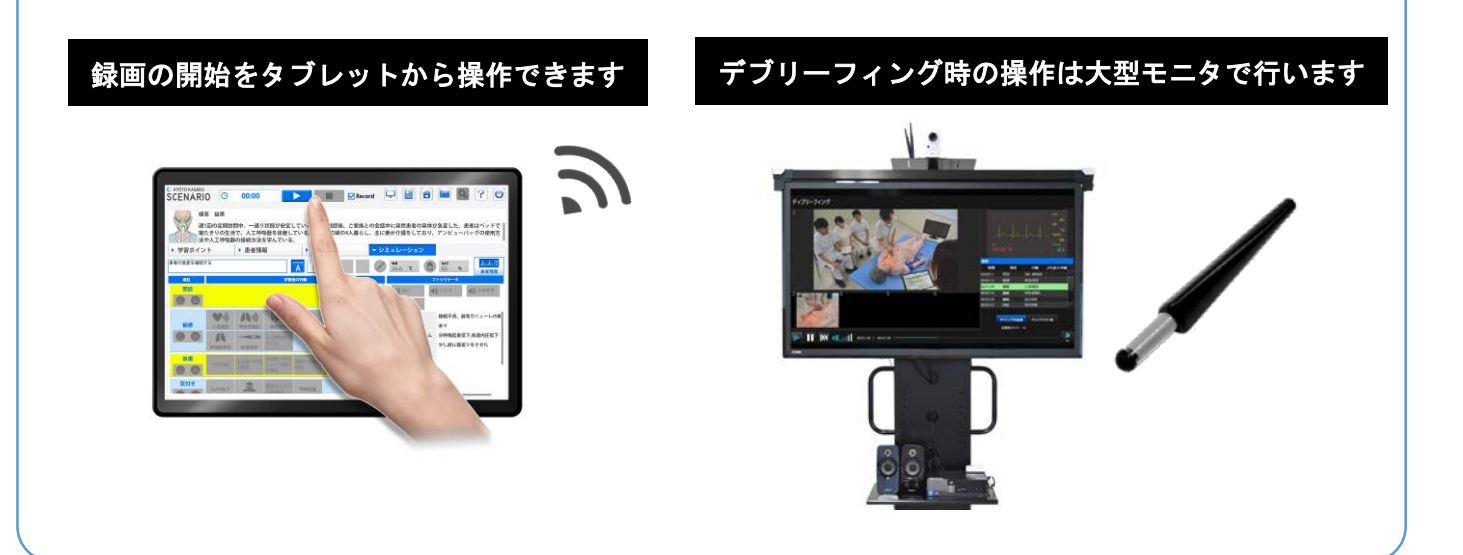

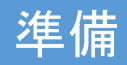

# "ふりかえ朗"を起動する

#### "ふりかえ朗"の起動

"ふりかえ朗"は下記の手順でセットアップしてください。

### 1. コンセントにプラグを差し込む *「*ふりかえ朗*"*の電源タップのプラグをコンセ ントに差し込みます。

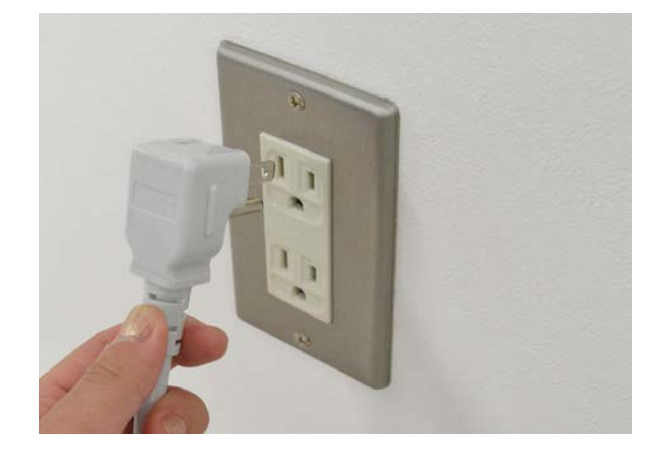

#### 2. "ふりかえ朗"の電源を付ける

モニタスタンドのテーブルの上に設置されてい るパソコンの電源ボタンを押し、 "ふりかえ朗"を起動します。 自動でソフトウェアが立ち上がるのでそのまま お待ちください。

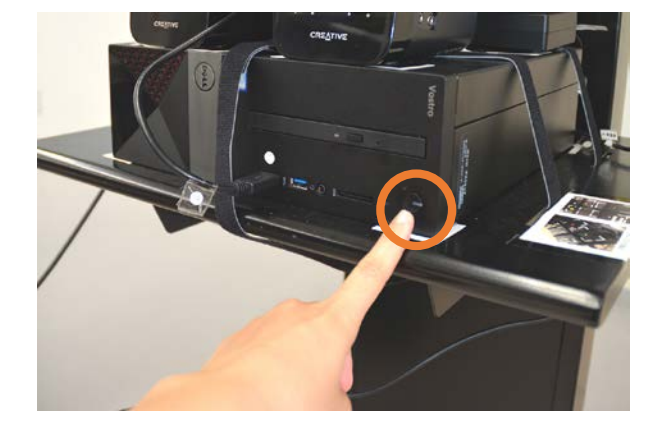

#### 3. カメラ・マイクの接続状況を確認する

録画開始待ち画面が表示されたら、カメラとマイ クの接続が正常か確認します。

カメラ:映像のプレビューが画面に表示されて いるかご確認ください。

マイク:発声時に画面右上の音量ゲージが 反応するかご確認ください。 (カメラ・マイクの設定>P.25)

(カメラ・マイクが動作しない場合>P.28)

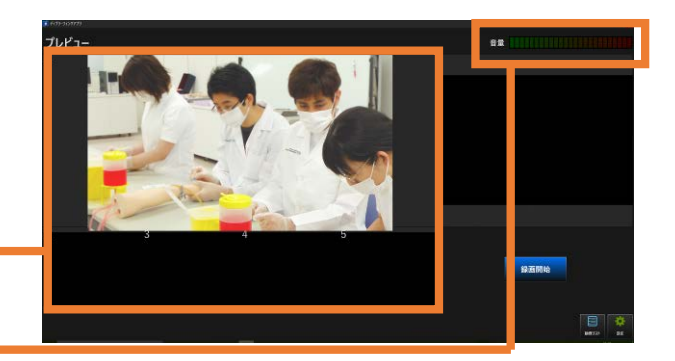

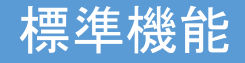

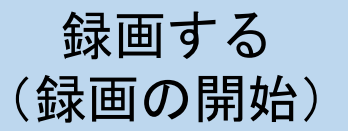

### 実習の様子を録画する

実習の様子を録画開始方法と、録画中の画面の説明です。

#### 録画を開始する

録画開始待ち画面の右下の「録画開始」ボタンを タッチすることで録画を開始します。

録画はボタンを押すとすぐにはじまります。 実習 の準備が整ったことを確認してからボタンをタ ッチしてください。

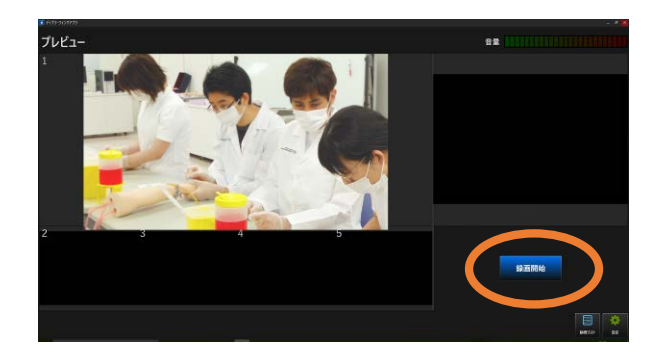

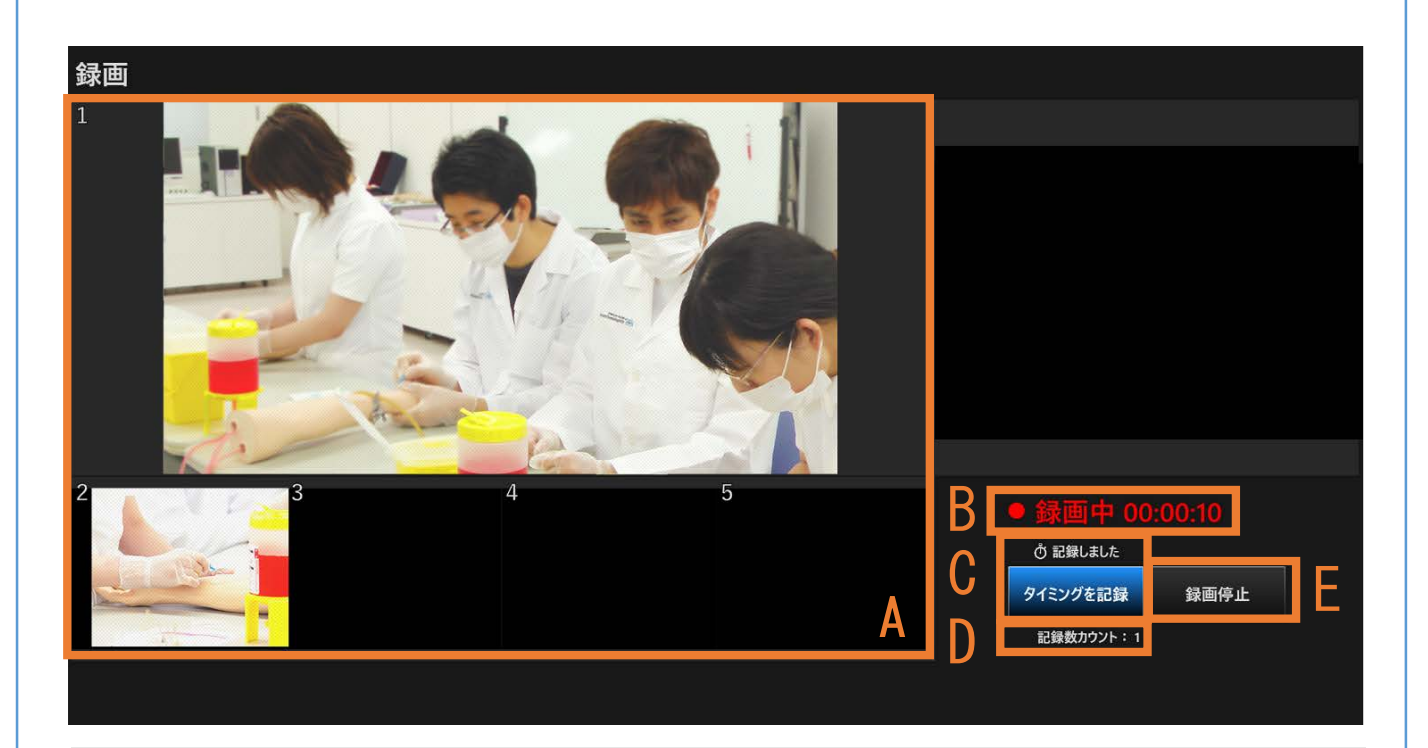

(A)映像プレビュー

撮影している映像がリアルタイムで映ります。 2~5 台目のカメラ映像がある場合は下部に縮 小表示されます。(カメラの設定 >P.25)

(B) 録画開始からの経過時間

- (C) タイミング記録ボタン ポイントとなるタイミングを記録すること
- ができます。(行動の記録 >P.8)
- (D)記録したタイミングの数
- (E)録画終了ボタン

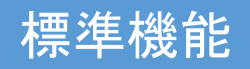

### 

### **録画中に学習者の行動を記録する**

録画中に、実習の中で学習者の気になる行動があれば、そのタイミングを"ふりかえ朗"に保存することが きます。タイミングは何度でも保存でき、デブリーフィング時にタイムラインとして一覧表示することが できます。 (デブリーフィング画面について >P11)

#### タイミングを記録する

記録したい行動があれば、画面右下の"タイミン グを記録"ボタンをタッチします。 記録されると、「記録しました」という文字が数秒 間表示されます。

同一実習中に記録したタイミングの回数はボタ ン下の表示で知ることができます。

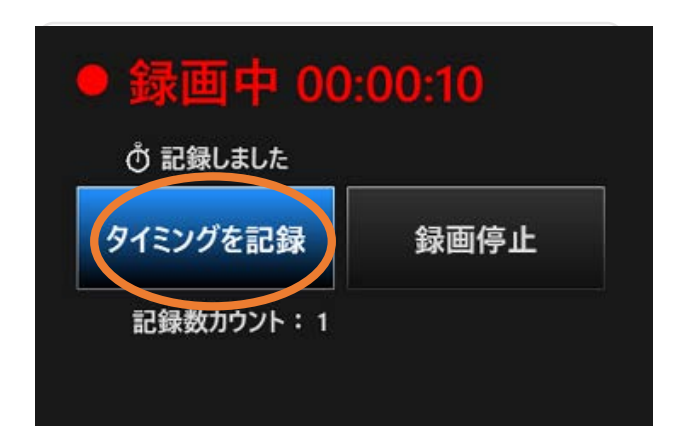

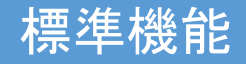

# 

録画の終了とデータ保存

"ふりかえ朗"での録画を終了し、記録したデータを保存します。

#### 1. 録画を終了する

画面右下の「録画停止」ボタンをタッチします。

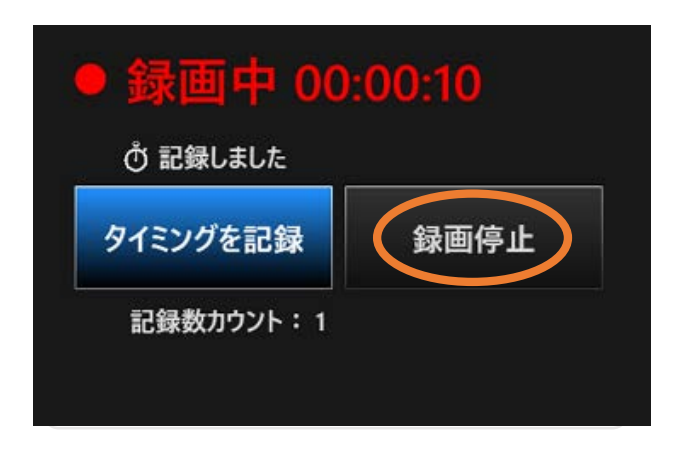

#### 2. ファイル名を入力する

右のようなポップアップが表示されます。 入力欄をタッチすると画面上にキーボードが表 示されるので、録画したデータの任意のファイル 名を入力し、「OK」をタッチしてください。

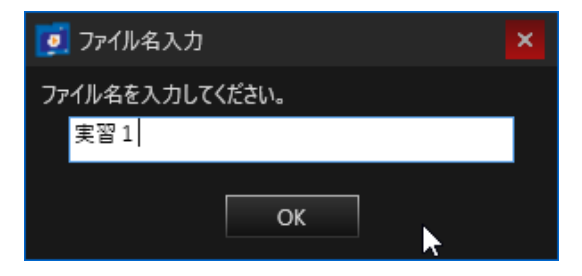

### 3. 保存の完了

保存が完了すると、自動的に録画開始前の録画開 始待ち画面に戻ります。

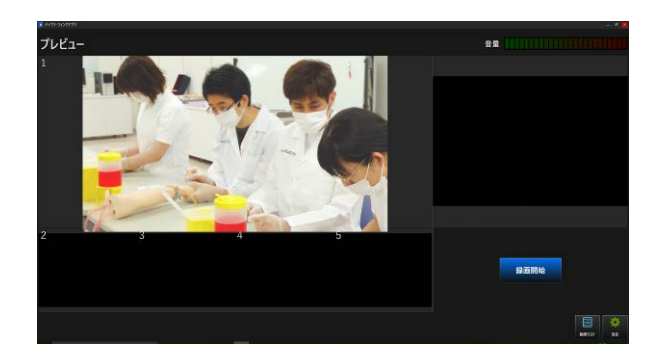

### 標準機能

# デブリーフィングを行う (デブリーフィング画面を表示する)

### デブリーフィング画面を表示する

### 1. **動画リストを開く** 録画開始待ち画面の右下「動画リスト」ボタンを タッチし、動画リストを開きます。

※動画リストに動画が表示されない場合は、 下部にある検索条件を設定し、検索ボタン をタッチしてください。

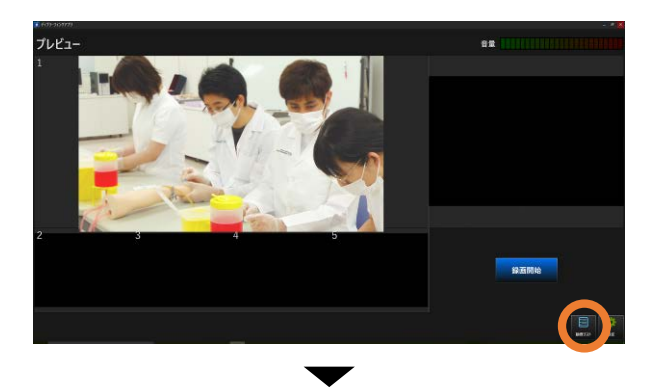

| 77118名     | RH         | シナリオ名                    | 股质时間     | 94713   | THE .   |
|------------|------------|--------------------------|----------|---------|---------|
| ORR        | 2017/07/26 | 職業症状を訴える影響への対応           | 00 10:17 | 1       | -       |
| ××実習 グループA | 2017/07/25 | アナフィラキシーショック良い<br>への初期的な | 000549   | 100     | 1928-   |
| ××#¥ 74-78 | 2017/07/25 | アナフィラキシーショック回対<br>への初期対応 | 60.06.11 |         | -1241-1 |
| ××## 7%-7C |            | アナフィラキシーショック症状<br>への初期対応 | 0008.38  | 1. Mar. |         |
| OR B       | 2017/07/11 | 人工呼吸器下のアラーム対応1           | 00.04.03 |         |         |
|            | 3117.06/29 | #7##860##~0HS            |          | - 23    |         |
|            | -          |                          |          |         | 1       |

### 2. デブリーフィングする動画を選択する

リスト内からデブリーフィングしたい動画をタ ッチして選択し、「詳細表示」ボタンをタッチしま す。

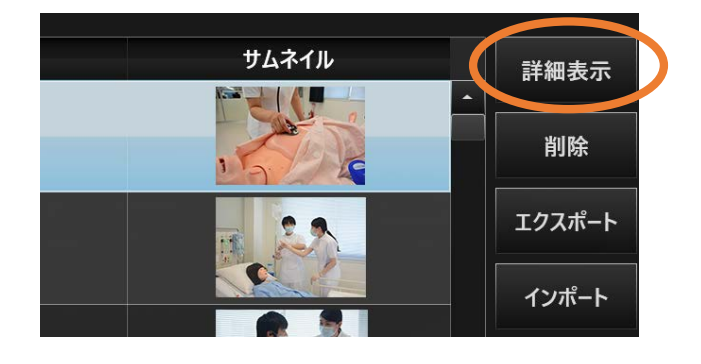

#### 3.デブリーフィングの開始

デブリーフィング画面が表示されたら、画面左下 の「▶」ボタン(再生ボタン)をタッチしてくださ い。デブリーフィングを開始します。

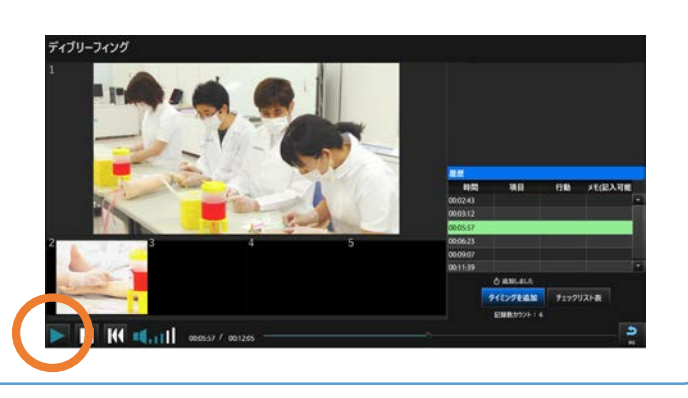

### 標準機能

デブリーフィングを行う (デブリーフィング画面の説明)

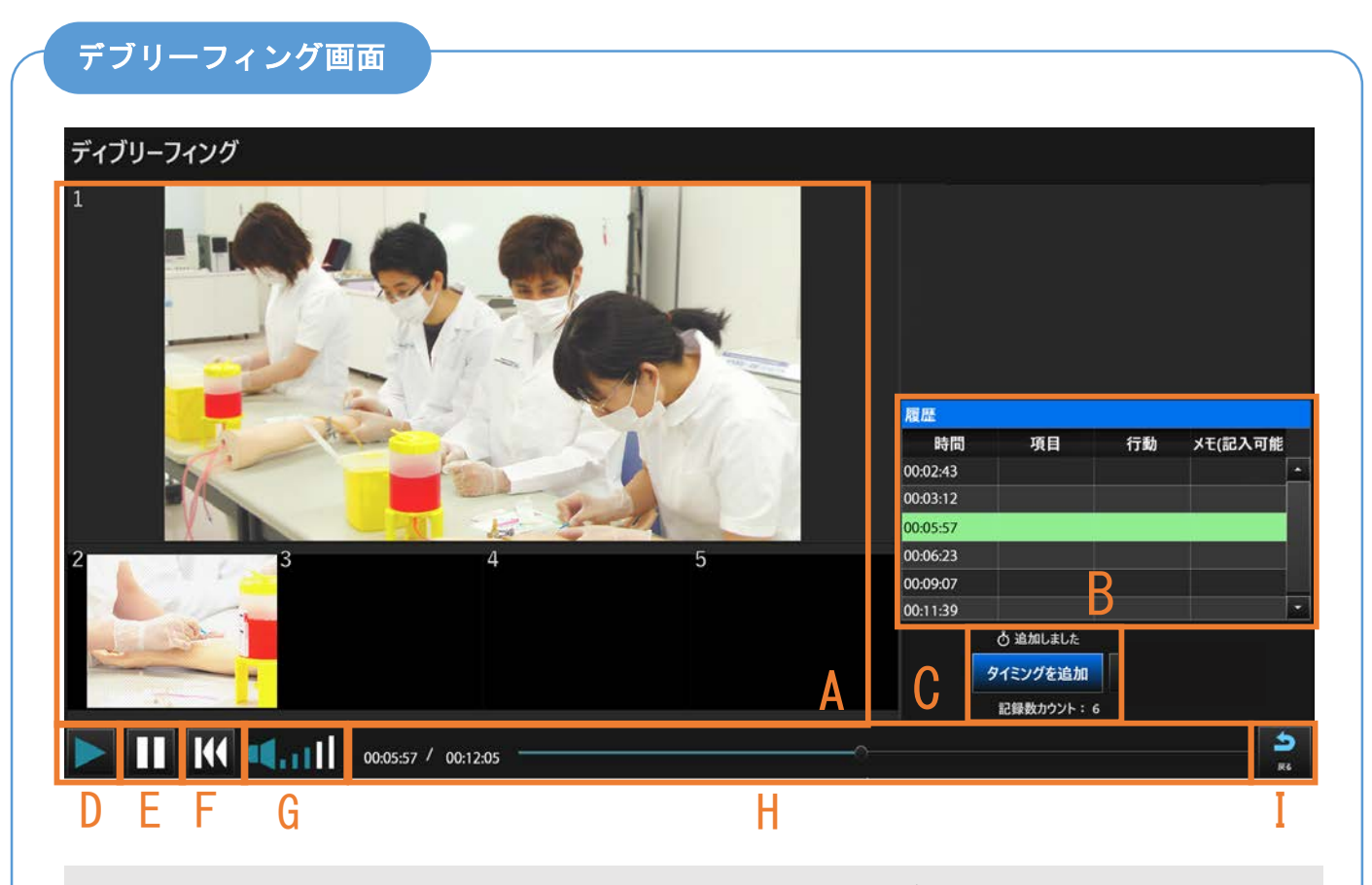

- (A) 映像再生画面(カメラ別)
   ■動画を全画面表示する:
   任意の動画を一回タッチします。
  - 注意の動画を一回ダッテします。
    ■拡大映像の切り替え:
  - 12~5の枠に表示されている映像のうち拡大したいもの をタッチすると1枠のものと入れ替わります。
- (B) 行動タイムライン 記録したタイミングがタイムライン形式でリスト表示され、映像の再生に合わせて自動でスクロールします。 メモの追加や、記録した任意のタイミングから動画を 再生することができます (メモの追加 >P.12) (任意のタイミングからの再生 >P.13)
- (C)タイミング追加ボタン

デブリーフィング中にポイントとなる行動を映像中に 見つけた場合、タイムラインにタイミングを追加するこ とができます。

- (D) 再生ボタン
- (E) 一次停止ボタン
- (F) 最初から再生ボタン
- (G)音量調節

タッチすることで調節が可能です。

(H)現在の経過時間/総録画時間 バーの●を動かして動画を任意の位置から

再生できます。

(I)録画開始待ち画面へ

- ポイント
- 撮影した複数の動画と記録したタイミングは同時再生されるため、多視点からどのタイミング にポイントとなる行動をしたかを把握できます。

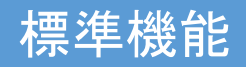

デブリーフィングを行う (タイムラインにメモを追加する)

#### タイムラインにメモを追加する

タイムラインに表示されるタイミング一覧では、ボタンを押した時間のみが表示されています。 デブリーフィング画面ではそれぞれのタイミングにはメモを記入することができるので、行動内容を書き 込むことでより詳細に記録することができます。

1. タイムライン上の任意のタイミングを 選択する

任意のタイミングのメモ欄を2回タッチします。

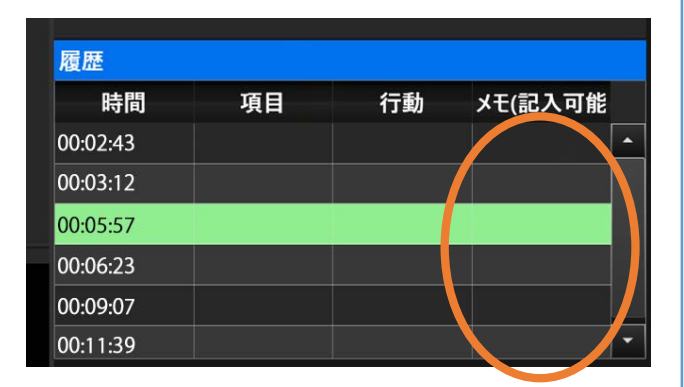

#### 2. メモの入力

画面上にキーボードが立ち上がるので、タッチ操 作でメモを記入してください。

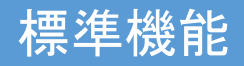

デブリーフィングを行う (任意のタイミングから再生する)

任意のタイミングからで動画を再生する

"ふりかえ朗"では、実習中に記録した任意のタイミングからの動画再生が可能です。

タイムライン上の任意のタイミングをタッチする

タッチしたタイミングの5秒前まで動画がスキップします。

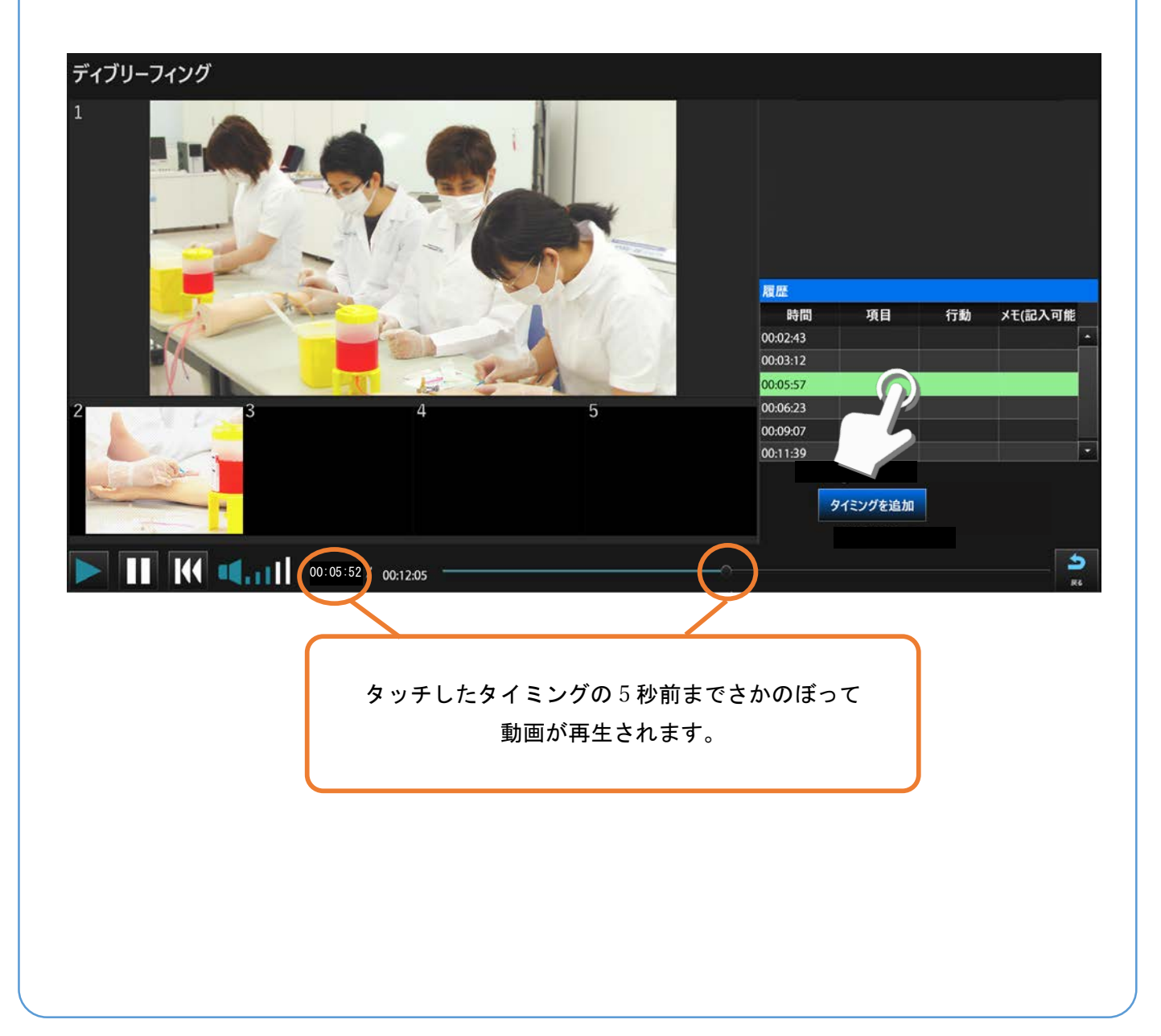

## 標準機能

# デブリーフィングを行う (タイムラインにタイミングを追加する)

### タイミングの追加

デブリーフィング中に新たに記録したいタイミングがある場合、デブリーフィング中にもタイミングを追加することができます。

#### タイミングを追加する

デブリーフィング画面右下の「タイミングの追加」をタッチします。

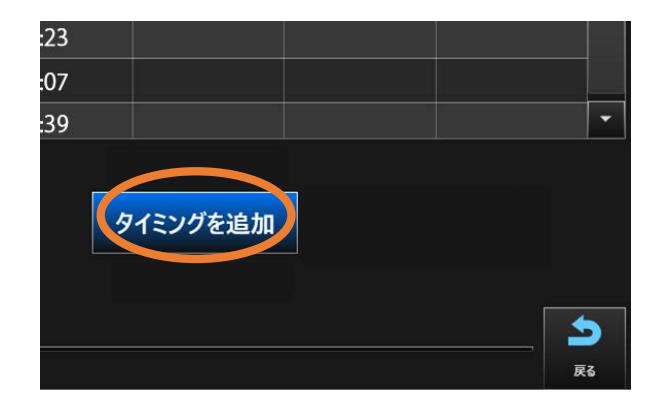

#### 追加の確認

タイミングが追加されると、録画時同様、ボタン 上に「記録しました」と表示され、記録数カウン ト表示も1増加します。

また、タイムラインにもタイミングが即時追加されます。

| 履歴       |           |    |         |   |
|----------|-----------|----|---------|---|
| 時間       | 項目        | 行動 | メモ(記入可能 |   |
| 00:02:43 |           |    |         | • |
| 00:03:12 |           |    |         |   |
| 00:05:57 |           |    |         |   |
| 00:06:23 |           |    |         |   |
| 00:09:07 |           |    |         |   |
| 00:11:39 |           |    |         | • |
|          | 👌 追加しました  |    |         |   |
|          | タイミングを追加  |    |         |   |
|          | 記録数カウント:6 |    |         |   |

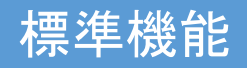

デブリーフィングを行う (デブリーフィングを終了する)

### デブリーフィングの終了

「戻る」ボタンをタッチする

デブリーフィングを終了するには、画面右下の 「戻る」ボタンをタッチします。 終了後は、録画開始待ち画面に戻ります。

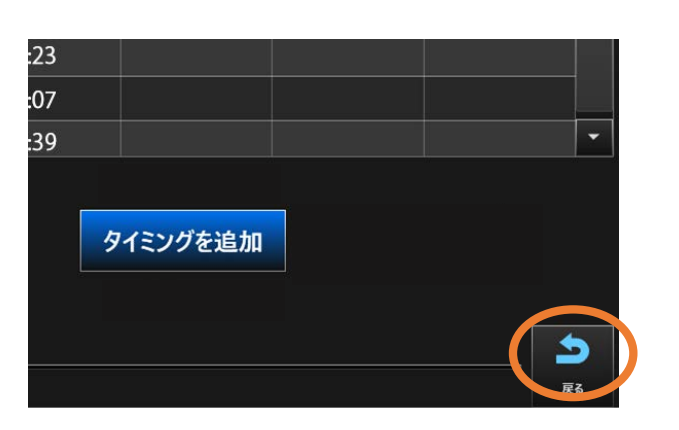

# モニタ表示映像を "ふりかえ朗"と共有する

#### シミュレータとのモニタ映像共有

"ふりかえ朗"では、イチローIIA や評価型気道管理シミュレータ、評価型外科縫合シミュレータ等のモニ タが付属しているシミュレータと合わせて使用する際、モニタの映像を"ふりかえ朗"側にも表示・保存す ることができます。

■注意■ 下記の作業は必ず"ふりかえ朗"の電源を切った状態で行ってください。

#### コードの接続を確認する

映像記録用パソコンなどが置いてあるテーブル に、右図のような HDMI 分配器があります。 右図のようなコード配置になっていることを確 認してください。(SCENARIO/Konoha と連動し ていない場合、黄色②は刺さっていませんが下記 の通り進めてください。)

# Cenano 1 1 In 2 Od

#### ■"ふりかえ朗"にモニタ映像を映し、

シミュレータ側のモニタには映さない場合

- ■黄色②の機器、黄色③のコードをHDMI 分配器か ら抜きます。
- ■シミュレータのモニタに接続されているHDMIケ ーブルをモニタから抜き、その接続端子を HDMI 分配器の黄色②に差し込みます。
- ■"ふりかえ朗"を起動し、モニタ映像が映ることを確認してください。

### ■ "ふりかえ朗"にもシミュレータにも

### 同じ映像を映したい場合

- 1. 黄色②の機器を HDMI 分配器から抜きます。
- シミュレータのモニタに接続されている HDMI ケーブルをモニタから抜き、その接続端子 をHDMI 分配器の黄色②に差し込みます。
- HDMI 分配器に接続されていない方の黄色③の HDMI ケーブルの端子を、シミュレータのモニ タに接続します。
- 4. "ふりかえ朗"を起動し、モニタ映像が映ること を確認してください。

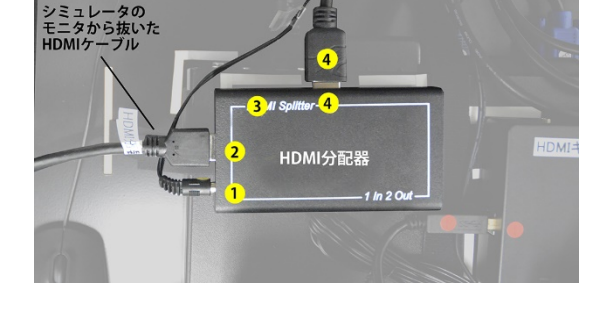

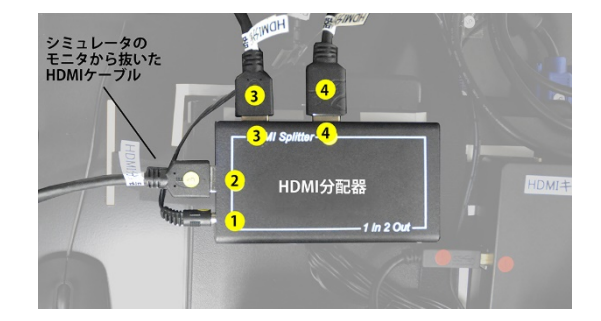

# SCENARIO, Konoha 連携時の 起動手順

#### SCENARIO, Konoha 連動時の起動

"ふりかえ朗"をSCENARIO もしくはKonoha と連動させて使用する場合、下記の順番で起動する必要があります。

#### 1. SCENARIO/Konohaの

モデル本体の電源をONにする モデルが電源に接続されているのを確認し、モデ ル腰部横にあるモデル本体電源をONにします。

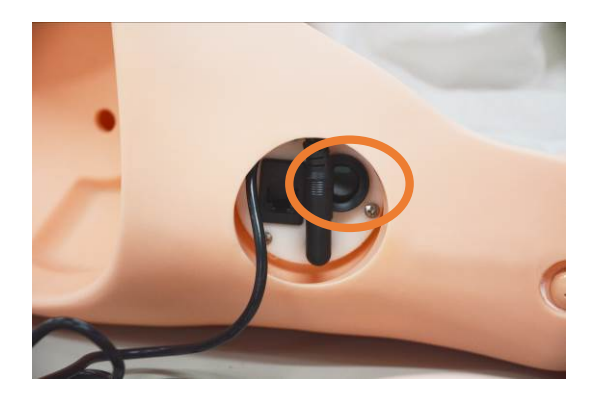

#### 2. SCENARIO/Konoha の

#### タブレットの電源を ON にする

SCENARIO/Konoha の操作タブレットの電源を ONにし、シミュレータがたちあがるまで1分程 度待ちます。

#### 3. "ふりかえ朗"の電源を ON にする。

"ふりかえ朗"が電源に接続されていることを確認し、"ふりかえ朗"の電源を ON にします。 ("ふりかえ朗"を起動する >>P.6)

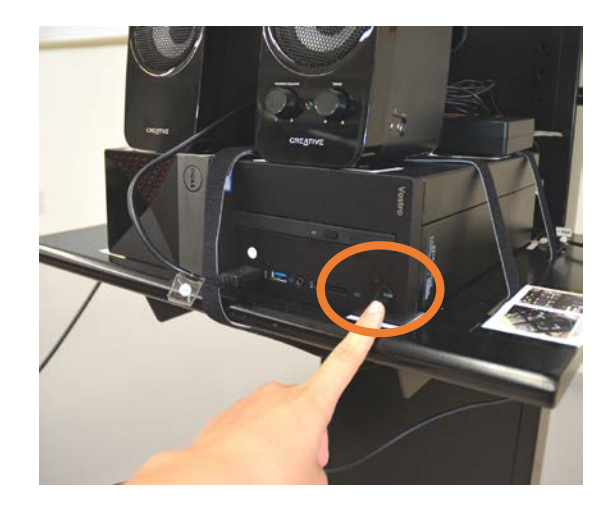

(SCENARIO,Konoha 連携)

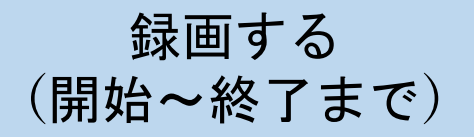

#### 録画の開始と終了

"ふりかえ朗"はシミュレータ(SCENARIO, Konoha)と連携している場合、録画の開始をシミュレータの タブレットから無線操作することができます。

■注意■ 録画を開始する前に必ず、"ふりかえ朗"を録画開始待ち画面にしてください。

#### 1. シミュレータ側の操作

シミュレータのタブレットでシミュレーション を行うシナリオを選択し、シナリオシミュレーシ ョン開始ボタン隣の「Record」チェックボックス をタッチしてチェックが入っていることを確認 します。

※デフォルトでチェックが入っていますが、確認 してから次の操作に進んでください。

| SCENÁRIO                               | 00:00                             |                               |                    | Record           |
|----------------------------------------|-----------------------------------|-------------------------------|--------------------|------------------|
| 植高 益男<br>週1回の定期訪<br>寝たきりの生活<br>法や人工呼吸器 | 問中。一通り状態が<br>で、人工呼吸器を<br>の接続方法を学ん | が安定していること<br>装着している。妻<br>でいる。 | こを確認後、こ<br>と娘夫婦の4人 | ☆家族との会<br>↓暮らし。主 |
| ▶ 学習ポイント                               | 患者情報                              | ▶ 状況                          | 兄設定                | -                |
| 患者の急変を確認する                             |                                   | A SCENE                       | SCENE<br>C         |                  |
| 項目                                     |                                   | 学習者の行動                        |                    |                  |
| 問診                                     |                                   |                               |                    |                  |
| 00                                     |                                   |                               |                    |                  |
| (((                                    |                                   |                               | 05                 |                  |

#### 2. "ふりかえ朗"に反映されているか確認する

録画したい画面(Scenarioのタブレット画面、もしくは専用生体情報モニタ画面)が、"ふりかえ 朗"の右上部分にプレビューとして表示されているか確認します。

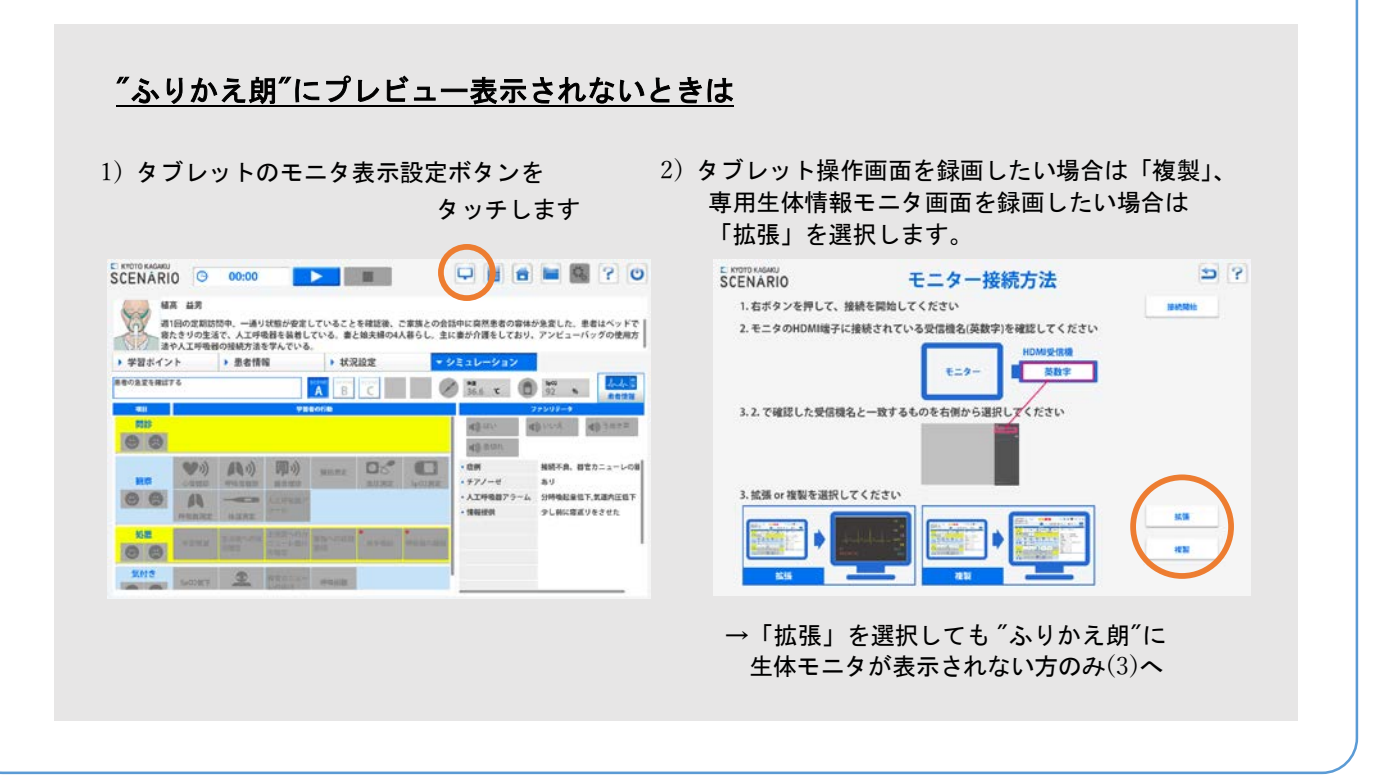

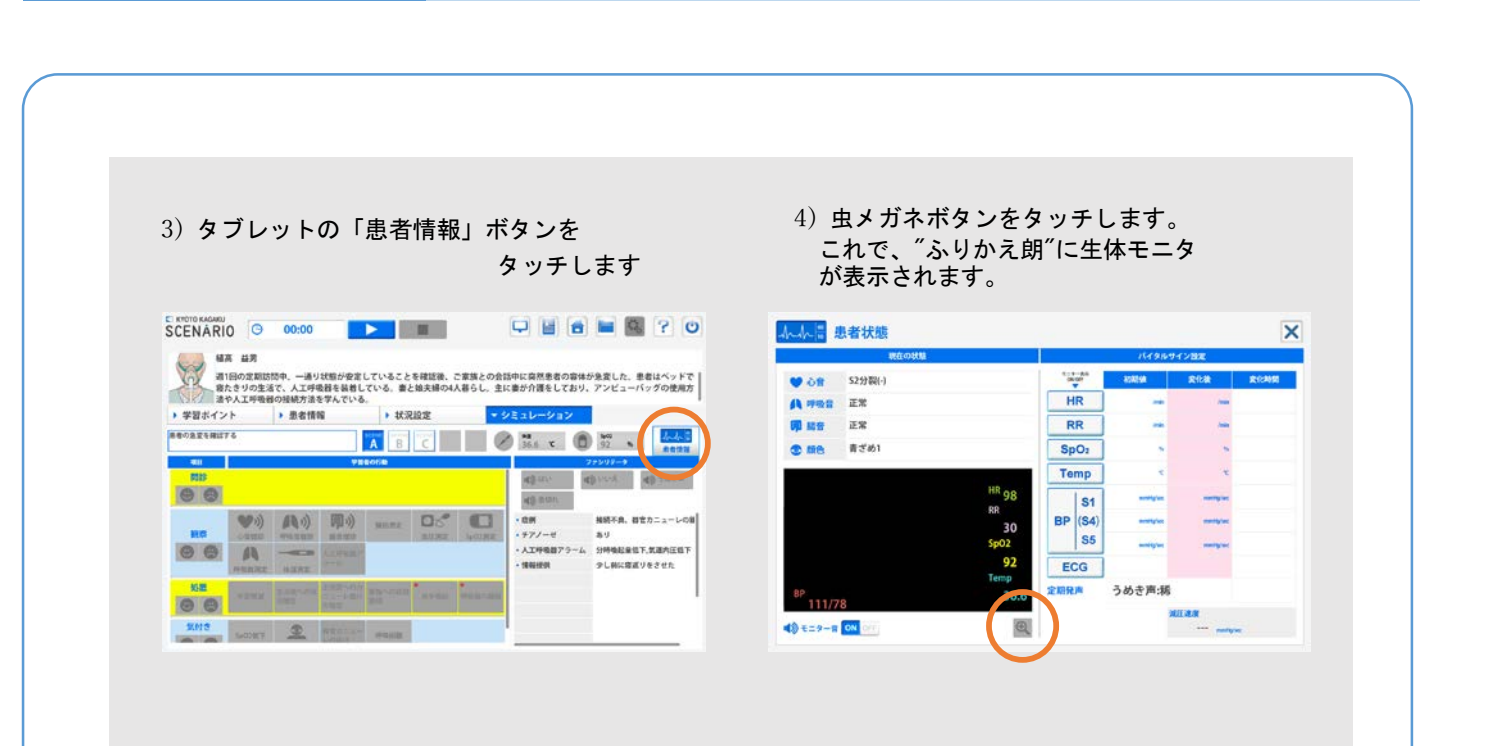

録画する

(開始~終了まで)

#### 2. シミュレーションを開始する

タブレットのシナリオシミュレーションボタンをタッチすると、シミュレータが動作すると同時に "ふりかえ朗"も録画を開始します。

#### 3. シミュレーションを終了する

従来同様、終了ボタンをタッチしシミュレーションを終了します。 ■すぐデブリーフィングする場合:

「大型モニタでデブリーフィングを開始します」と表示されたら「はい」をタッチします ■後からデブリーフィングする場合:

「大型モニタでデブリーフィングを開始します」と表示されたら「いいえ」をタッチします

### 追加機能2

(SCENARIO,Konoha 連携)

# デブリーフィングを行う (画面の説明)

### デブリーフィング画面

SCENARIO, Konoha と連携している場合のデブリーフィング画面です。 (後からデブリーフィングを開始する場合 >P.10)

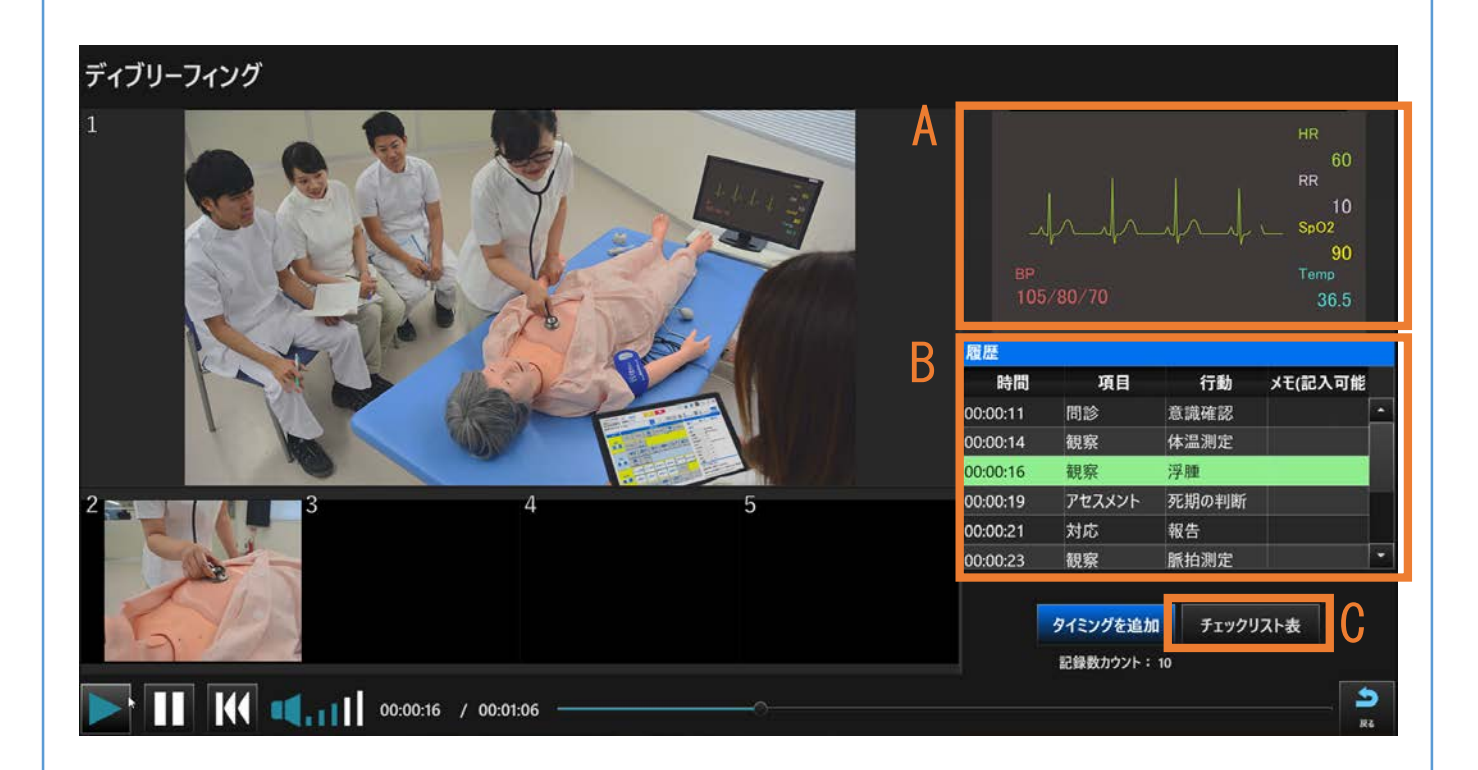

下記以外の部分は標準機能でデブリーフィングを行う場合と同じです。(>P.11参照)

#### (A)専用生体情報モニタ画面

シミュレータ付属の専用生体モニターの映像を 再生します。 撮影された動画と同期して再生することができ るため、学習者の行動をバイタルの変化と合わ せ観察できます。

#### (B)タイムライン

SCENARIO, Konohaの機能で記録した行動記録 が"ふりかえ朗"にも記録されます。 上図のように、標準機能とは異なり、すでにどう いった行動がとられたかが記載してあります。 (C) モ機能も標準機能同様に使用可能です。

#### (C)チェックリスト表

SCENARIO, Konoha のデブリーフィング機能で ある学習目標の到達度チェックリスト を"ふりかえ朗"で開くことができます。ま た、チェックリストの編集も"ふりかえ朗" で 行うことができます。 (チェックリストの確認・編集 >P21)

### 追加機能2

(SCENARIO,Konoha 連携)

# デブリーフィングを行う (チェックリストを確認/編集する)

#### チェックリストの確認

SCENARIO/Konoha のデブリーフィング機能の1つであるチェックリストについて、"ふりかえ朗"で確認・編集することができます。"ふりかえ朗"で編集されたチェックリストは、SCENARIO/Konoha にも 共有され、同じ情報が保存されます。

#### チェックリストを開く

デブリーフィング画面の右下にある「チェックリ スト表」をタッチします。

下のようなチェックリストが全画面で表示され、 実習時にクリアした項目を確認することができ ます。

また、チェックボックスをタッチすることで、チ ェックを付けたり外したりすることが可能です。 重要な行動は青字で示されています。

| 00:00:11 | 問診       | 意識確認       | -   |
|----------|----------|------------|-----|
| 00:00:14 | 観察       | 体温測定       |     |
| 00:00:16 | 観察       | 浮腫         |     |
| 00:00:19 | アセスメント   | 死期の判断      |     |
| 00:00:21 | 対応       | 報告         |     |
| 00:00:23 | 観察       | 脈拍測定       | *   |
|          |          |            |     |
|          | タイミングを追加 | ・ チェックリスト書 |     |
|          | 記録数カウント: | 10         |     |
|          |          |            | 5   |
|          |          |            | 5.8 |

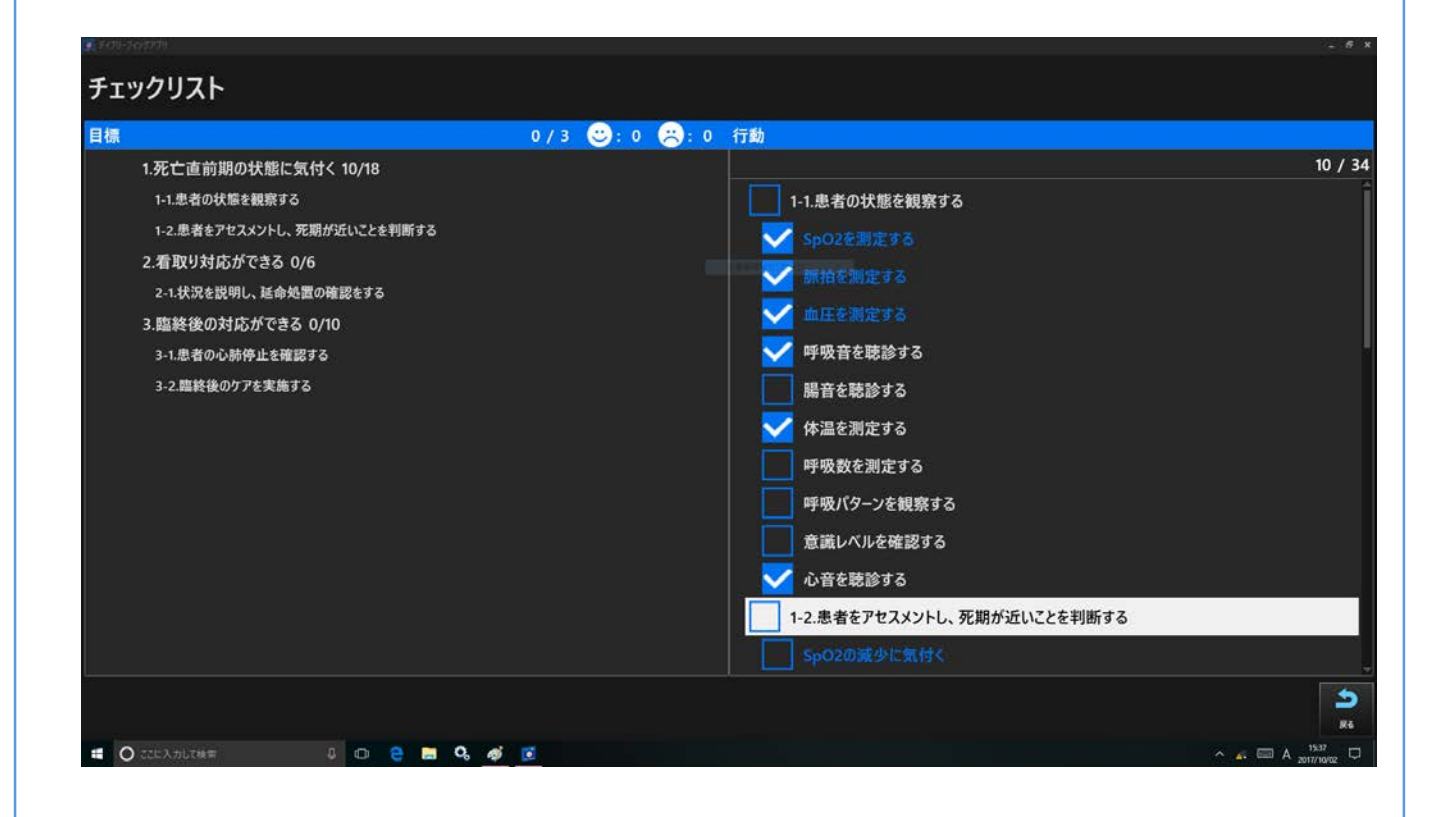

※チェックリストの操作については、SCENARIO/Konohaを単独で使用する場合と全く同じです。

## 追加機能2

(SCENARIO,Konoha 連携)

### デブリーフィングの終了

SCENARIO/Konoha を使用した "ふりかえ朗"でのデブリ―フィングの終了は、SCENARIO/Konoha の タブレットから操作します。

#### 1. タブレット画面からの操作

タブレット画面の右上に表示されている「デブリ ーフィング終了」をタッチします。

| CENÁRIO                           |                                         |                             |                  | 979-                        | -7429887 UJ ?                   |
|-----------------------------------|-----------------------------------------|-----------------------------|------------------|-----------------------------|---------------------------------|
| 七村 桃子<br>秋況:心静<br>月2回、東川<br>「昨日から | 機能停止、昏闌<br>閉的に患者宅を訪問。勝ら<br>患者の様子がおかしい。1 | らん末期で1日中ベッドで<br>話かけても反応が薄い」 | 通ごしており<br>と何った。訪 | 、自宅での看取りを希望<br>間時は安静にしていたが、 | している。訪問時ご家族より、<br>しばらくして様子がおかしい |
| ▼ 学習ポイント                          | > 患者情報                                  | > 状況設定                      |                  | ・ シミュレーション                  |                                 |
|                                   | 100                                     |                             |                  | I.M.M.M.                    |                                 |
| ・1.死亡直前期の状態に気                     | 4<                                      | 1                           | -1. 患者の状態(       | と観察する                       |                                 |
|                                   |                                         | 1                           | -2.患者をアセス        | (メントし、死難が近いことき              | 判断する                            |
| 2. 看取り対応ができる                      |                                         | 2                           | 1.状況を説明し         | 」、 延介処置の確認をする               |                                 |
| 3. 間時後の対応ができる                     |                                         | 3                           | -1. 単便の心静を       | 手止を確認する                     |                                 |
|                                   |                                         | 3                           | -2.臨終後のケ7        | でを実施する                      |                                 |
|                                   |                                         |                             |                  |                             |                                 |
|                                   |                                         |                             |                  |                             |                                 |
|                                   |                                         |                             |                  |                             |                                 |
|                                   |                                         |                             |                  |                             |                                 |
|                                   |                                         |                             |                  |                             |                                 |
|                                   |                                         |                             |                  |                             |                                 |
|                                   |                                         |                             |                  |                             |                                 |
|                                   |                                         |                             |                  |                             |                                 |
|                                   |                                         |                             |                  |                             |                                 |

デブリーフィングを行う

(デブリーフィングの終了)

#### 2. 名前をつけて保存する

保存ポップアップが表示されたら、任意の名前を記入して「保存」ボタンをタッチしてください。 シミュレータ側と "ふりかえ朗"側の両方に保存されます。

※このとき、何も記入しないで「OK」をタッチすると、「日付+時間」がファイル名とし て自動的に保存されます。

### 動画リスト管理

# 動画リストを開く

#### 動画リストの見方

#### 動画リストを表示する

録画開始待ち画面右下の「動画リスト」ボタンを タッチします。

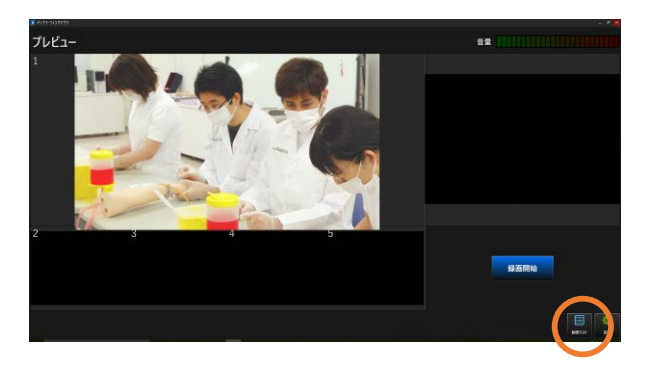

### 動画リスト画面説明

| • ++10-3427779     |                       |                          |          |       |         |
|--------------------|-----------------------|--------------------------|----------|-------|---------|
| 動画リスト              |                       |                          |          | Α     |         |
| ファイル名              | 日付                    | シナリオ名                    | 動画時間     | サムネイル | 詳細表示    |
| ○○実習               | 2017/07/26            | 腹痛症状を訴える患者への対応           | 00:10:17 |       | ·<br>削除 |
| ××実習 グループA         | 2017/07/25            | アナフィラキシーショック症状<br>への初期対応 | 00:05:49 |       | エクスポート  |
| ××実習 グループB         | 2017/07/25            | アナフィラキシーショック症状<br>への初期対応 | 00:06:11 |       |         |
| ××実習 グループC         | 2017/07/25            | アナフィラキシーショック症状<br>への初期対応 | 00:08:38 |       |         |
| 00実習               | 2017/07/11            | 人工呼吸器下のアラーム対応1           | 00:04:03 |       |         |
| △△実習               | 2017/06/29            | 嚥下障害をもつ患者への対応            | 00:11:29 |       |         |
| w#2                | 0017/07/05 0.01       |                          |          |       |         |
| 検索条件<br>✓日付指定 開始日付 | 2017/06/26 西 ~ 終了日付 2 | 017/07/26 8 検索 B         |          |       | G       |

(A)保存動画一覧

新しい順に今まで記録した動画が表示されて います。

- (B) 動画検索 録画した日時を入力し、検索ボタンをタッチ してください。
- (C) デブリーフィング画面へ

(D) 動画の削除

(E) エクスポート
 USB 等の外部機器にエクスポートします。

- (F) インポート USB 等の外部機器にインポートします。
- (G) 録画開始待ち画面へ

### 動画リスト管理

### 動画をインポート/エクスポートする (他の "ふりかえ朗" ヘデータを移す)

### 動画のインポートとエクスポート

記録されたデータは他の "ふりかえ朗"へ移行することができ、複数の "ふりかえ朗"でデブリーフィング することができます。

(※別途 USB をご準備ください。)

#### USB を接続する

USB をパソコンの USB 端子に差し込みます。 ※インポートの場合は、他の "ふりかえ朗"からエ クスポートしたデータを入れた USB を用意して ください。

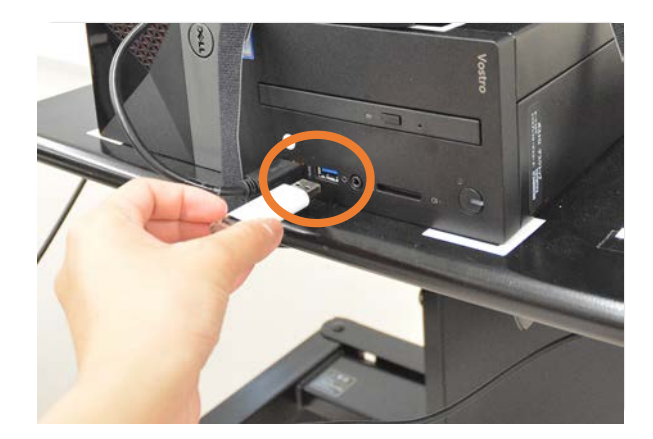

#### ■インポートする場合

1)動画リスト右の「インポート」をタッチ
 2)先ほど接続した USB を選択
 3)インポートしたい動画データを選択
 4)動画のインポート開始

#### ■エクスポートする場合

 1)エクスポートしたい動画を選択
 2)動画リスト右の「エクスポート」をタッチ
 3)エクスポート先として接続した USB を選択
 4)「動画ファイルを WMV 変換しますか?」 というメッセージが出るので、
 〇お手持ちのパソコンで見る場合

 →「はい」を選択
 〇他の "ふりかえ朗"にインポートする場合
 →「いいえ」を選択

5)動画のエクスポート開始

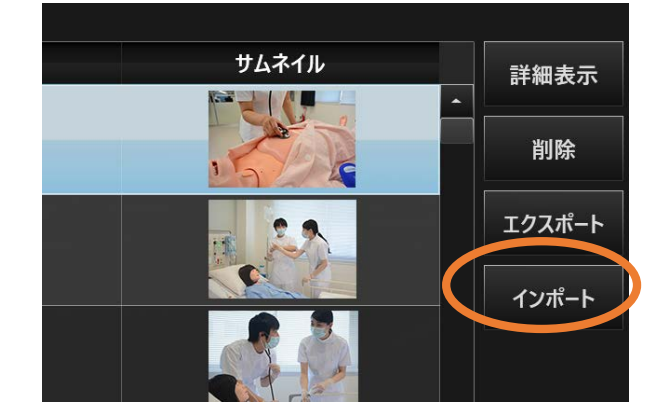

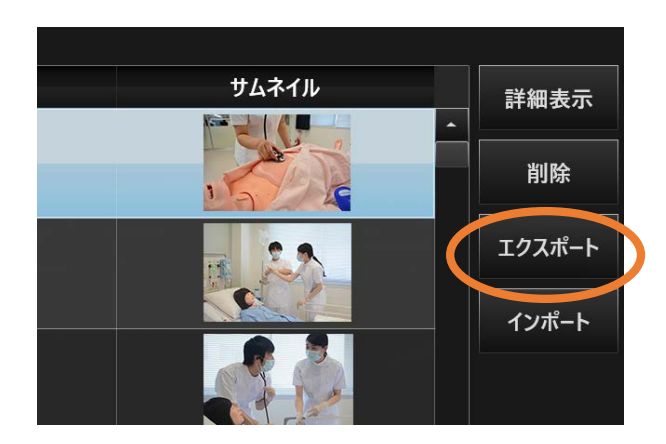

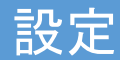

# カメラ・マイク・タブレットの設定 保存データ量の確認

### 機器の設定とデータ量の確認

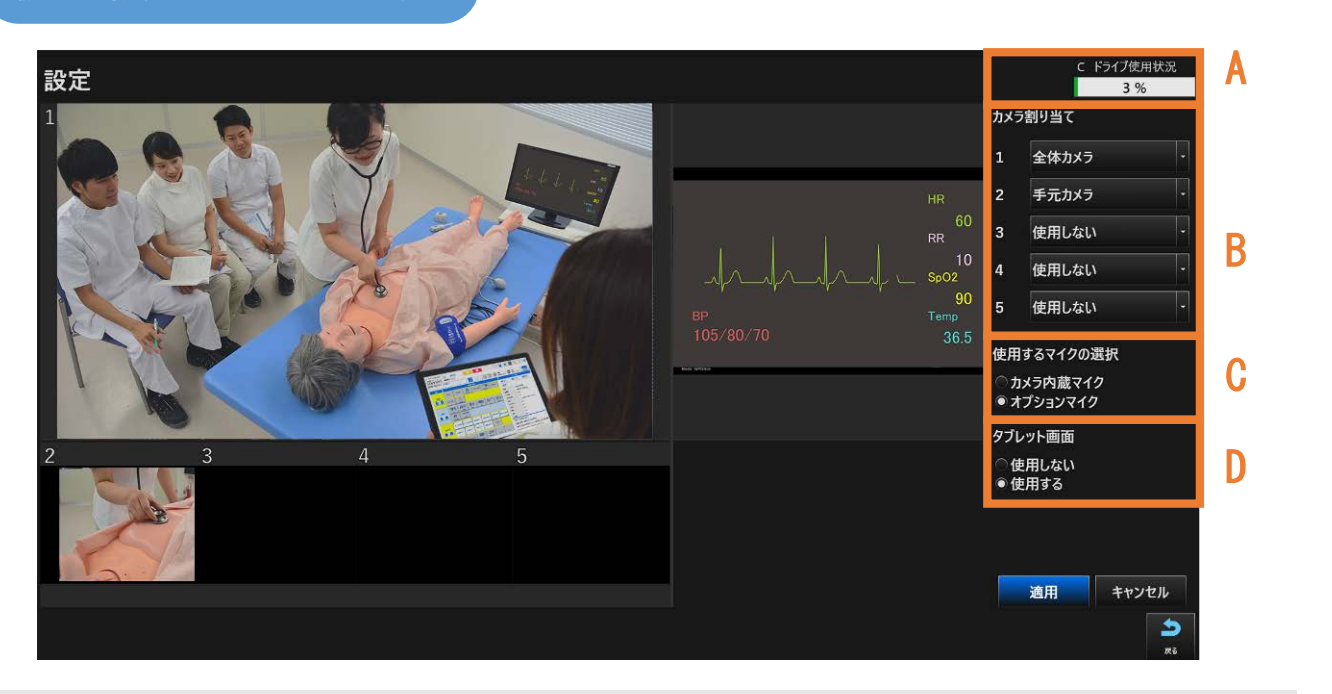

#### (A) 保存データ量の確認

設定画面右上に表示されている「Cドライブ使用状況」で、保存データ量の確認ができます。 約1000回以上のシミュレーションを記録(※)できますが、万が一容量が不足した場合は、市販の外付 けハードディスクを接続することで保存容量を増やすことができます。 (保存容量が不足した場合>P.28)

※1回10分の場合

#### (B) カメラの設定

最大5台まで、カメラの接続が可能です。

接続しているカメラの映像は、録画開始待ち画面や録画画面で表示されている1~5の枠に割り当て ることができます。

※2~5の映像は画面上では縮小表示されていますが、保存される映像は高画質のものです。 ※カメラは購入時では付属の2台のみ接続設定がされています。3台目以降のカメラを接続したい場 合はお問い合わせください。

#### (C) マイクの設定

使用するマイクを選択することができます。 各カメラに内蔵されているマイク、もしくはオプションの可動式マイクが選択できます。

#### (D) タブレット画面の設定

SCENARIO や Konoha、モニタのあるシミュレータを使用する際に、モニタを共有するか選択できます。

# 後片付け

# "ふりかえ朗"を終了する

### Skills Album の終了

1. 画面右上の「×」をタッチする

タッチすると "ふりかえ朗"を終了する旨のポッ プアップが表示されます。 「OK」をタッチすると、ソフトが終了し、自動 的に電源が OFF になります。

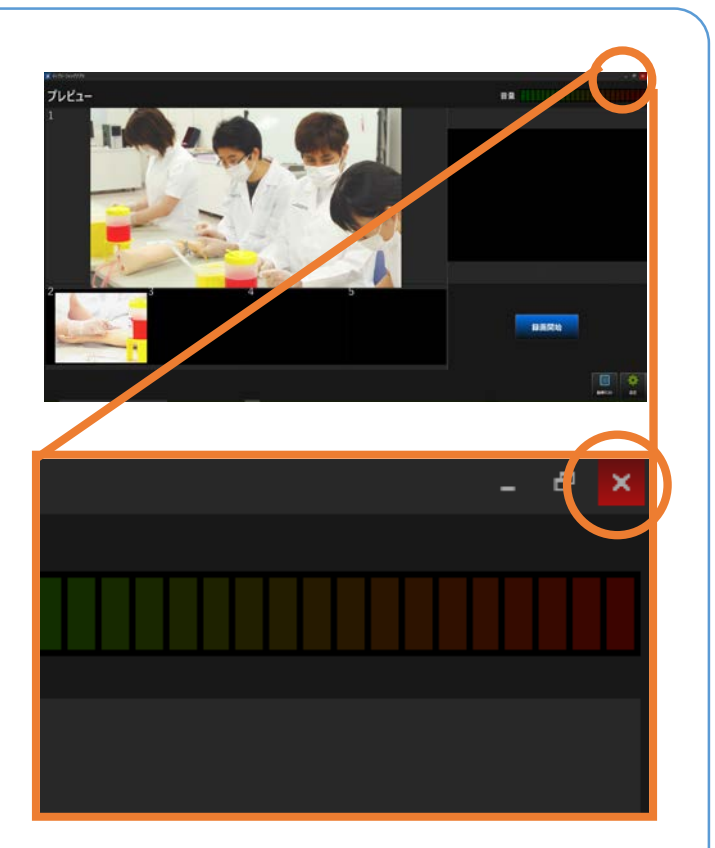

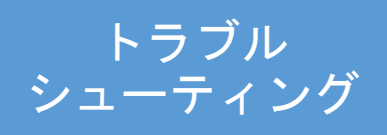

# SCENARIO/Konoha と接続ができない

SCENARIO・Konohaと"ふりかえ朗"の 接続が途切れている場合、シミュレータの 操作タブレットに右図のようなポップアッ プが表示されます。

| 8の状態を確認し、対象が近いことを判断する                                 | A                                      | <b>8 35.8 x</b>       |                                                                                                    |
|-------------------------------------------------------|----------------------------------------|-----------------------|----------------------------------------------------------------------------------------------------|
|                                                       | "Skills Album"との接続に失i<br>統行しますか?<br>CK | ath diss<br>لالالالال | 4) 001<br>0月18月上5年<br>月18月5日, 5日<br>月18日<br>月19日<br>月19日<br>月19日<br>月19日<br>月19日<br>月19日<br>月19日<br>月19 |
| 767.57)<br>8 8 Ritoriji (dir)2<br>9 8 Ritoriji (dir)2 | 27 REGE                                | · 鍵始から彼々に             | - 心動動(原約)や血圧が低下し、5分後に)                                                                                  |

#### ■"ふりかえ朗"での録画なしでシミュレーションを行う場合

上記のポップアップの「はい」のボタンをタッチすることで、"ふりかえ朗"を使用せずにシミュレーションを開始することができます。

#### ■"ふりかえ朗"との再接続を行う場合

下記を確認し、再接続されるかをお試しください。

1. "ふりかえ朗"の電源がついているか確認してください。(電源をつける >P.6)

2. "ふりかえ朗"を再起動します。 ("ふりかえ朗"を終了する >P.25)

上記でも解決しない場合は、(株)京都科学までお問い合わせください。

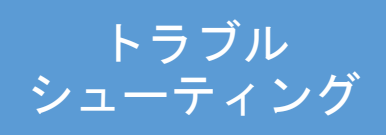

### カメラ・マイクが動作していない

#### ■カメラが動作していない

"ふりかえ朗"のカメラが動作していない場合は、以下のような状態になります。

〇 "ふりかえ朗"起動時から動作していない場合:
 映像枠に待機中を示す丸いマークが表示されます。
 〇 "ふりかえ朗"使用途中にカメラとの接続が切れた場合:
 接続が切断されたカメラの映像枠の数字が赤く表示されます。

#### 【対処法】

1. カメラに接続されているコード類を一度抜き、再度差し直します。

- 2. しっかり接続されていることを確認し、約1分お待ちください。
- 3. カメラが動作しているか再度確認してください。

上記でもカメラが復旧しない場合は、(株)京都科学までお問い合わせください。

#### ■マイクが動作していない

録画開始待ち画面右上の音量バーが動いていない場合、"ふりかえ朗"のマイクが動作していない可能性があります。

#### 【対処法】

1.マイクに接続されているコード類を一度抜き、もう一度差し直します。
 2. "ふりかえ朗"に「どのデバイスをプラグインしましたか?」というポップアップが出ます。そのまま「OK」をタッチします。

3.マイクが動作しているか再度確認してください。

上記でも解決しない場合は、(株)京都科学までお問い合わせください。

# データ容量がいっぱいで保存できない

"ふりかえ朗"の映像記録用 PC の保存容量 が、残量 20%以下になると、ソフト起動時 に右図のようなポップアップが表示されま す。

トラブル

シューティング

状況に応じて、保存先を選択してください。

| OS     | (C:) |            |            |            |             |             |                    |                |     |          |     |          |    |    |  |
|--------|------|------------|------------|------------|-------------|-------------|--------------------|----------------|-----|----------|-----|----------|----|----|--|
| ディブリーフ |      |            |            |            |             |             |                    |                |     |          |     |          |    |    |  |
|        |      |            |            |            |             |             |                    |                |     | 100 1000 | -   | Sec. 20. |    |    |  |
|        |      | すべて        | てのド<br>ブをう | ライブ<br>を換し | が使.<br>,てく1 | 用率          | <i>5</i> °809      | 61X I          | :のた | め、使      | 用でき | !ませ/     | Vo |    |  |
|        |      | すべて        | てのド<br>プを3 | ライブ<br>を換し | が使.         | 用率:<br>ざさい。 | 5 <sup>8</sup> 809 | <u>юу н</u>    | ot: | め、使      | 用でき |          | Vo | OK |  |
|        |      | すべて        | てのド<br>ブをう | ライブ<br>を換し | が使.         | 用率:<br>ざさい。 | が809<br>-          | 961 <u>7</u> 1 | ot. | め、使.     | 用でき | itti     | Vo | ОК |  |
|        |      | すべて<br>ドライ | てのド<br>ブを3 | ライブを換し     | が使ってくた      | 用率)<br>ざさい。 | 5 <sup>8</sup> 09  | жų н           | :ot | め、使      |     |          | Vo | OK |  |

#### ■新しい記録用ハードディスクを接続する(推奨)

外付けハードディスクをご用意いただき、″ふりかえ朗″に接続する方法です。

- 2. データ保存先の選択肢に外付けハードディスクが 追加されるので、タッチして選択してください。
- 3. "ふりかえ朗"を起動します。

※保存先を外付けハードディスクにした場合、動画リスト画面では、"ふりかえ朗"の映像記録用 PCと外付けハードディスクの両方の動画がまとめて表示されます。

### ■引き続き"ふりかえ朗"映像記録用PCに保存する (保存可能な残容量が十分あると判断できる場合のみ)

ポップアップの中から「OS(C:)」を選択してください。引き続き、"ふりかえ朗"映像記録用 PC に保存が可能です。

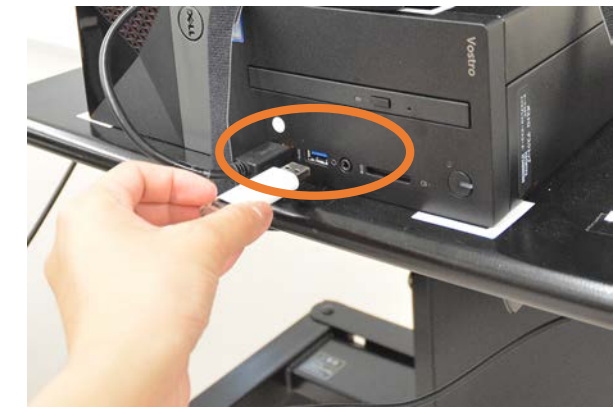

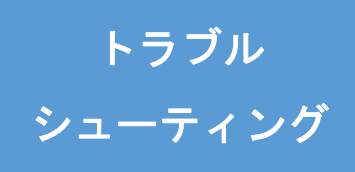

はじめにマウスを使って操作できるかを確認してください。 マウスを使って操作できる場合は大型モニタに設置しているタッチモニタ化機器(p.3構成品番号b)の キャリブレーション(再調整)を行います。 マウスを使っても操作ができない場合はお買い上げの販売店もしくは㈱京都科学(℡075-605-2510または

03-3817-8071) までご連絡ください。

1. **ふりかえ郎のソフトを縮小** ふりかえ郎の右上にある「□」のボタンをマウス でクリックする

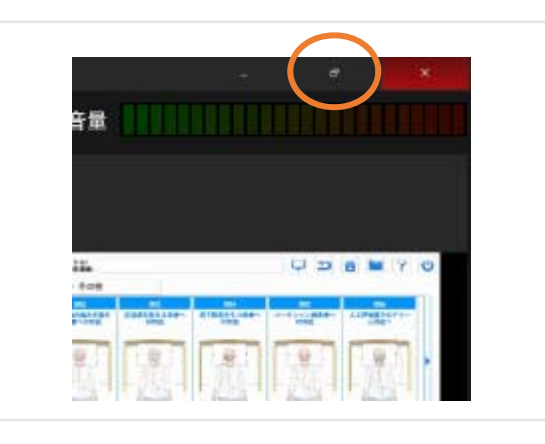

#### 2. タッチモニタ調整

トップ画面にある「TouchMaker」をマウスでダブ ルクリックしてください。

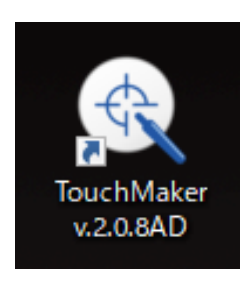

#### 3. 言語選択

マウスで日本語をクリックしてください。

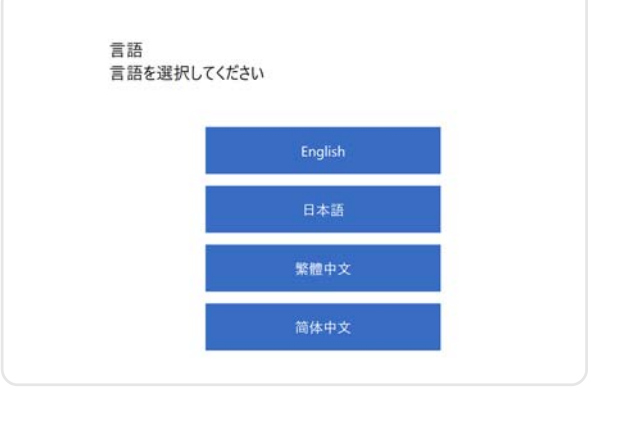

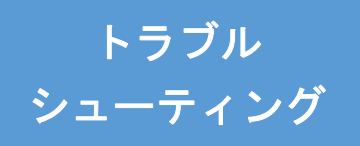

### 4. メニュー選択

**マウス**で 46~55 インチをクリックしてくだ さい。

| メニュー<br>選択してください |          |  |
|------------------|----------|--|
|                  |          |  |
|                  | 46-55インチ |  |
|                  | 56~80インチ |  |
|                  |          |  |
|                  |          |  |
|                  |          |  |

### 5. キャリブレーション(校正)の選択

マウスで調整(25点)をクリックしてください。

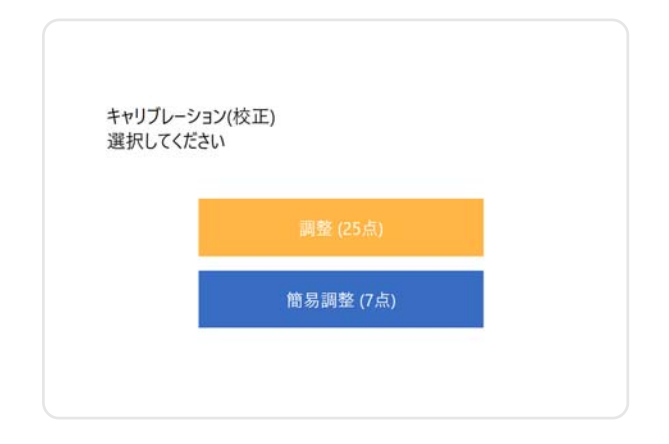

### 6. **ハードウエアのインストール** 再調整の手順ではスキップを選択します。 **マウス**で<mark>スキップ</mark>をクリックしてくださ い。

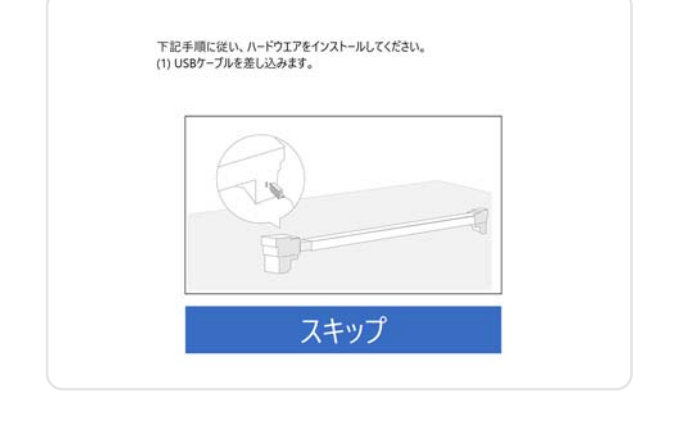

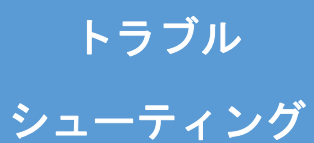

### 7. **キャリブレーションの開始** マウスで<sup>キャリブレーションを開始を クリックしてください。</sup>

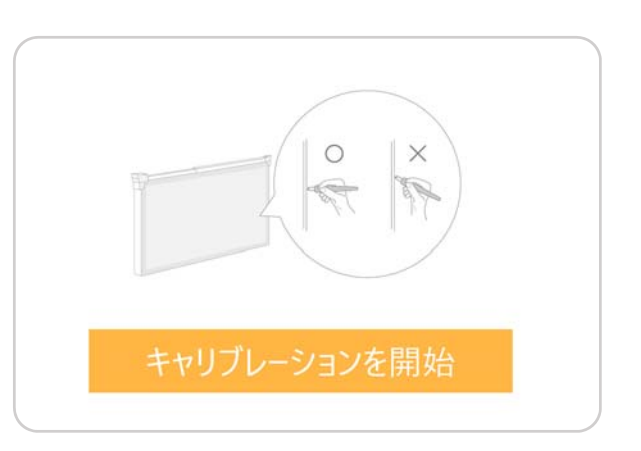

8. **キャリブレーション ステップ**1 タッチスクリーン範囲を定めます。 画面の表示にしたがってスクリーンの隅 に表示される印を**タッチペン**で押さえて いきます。

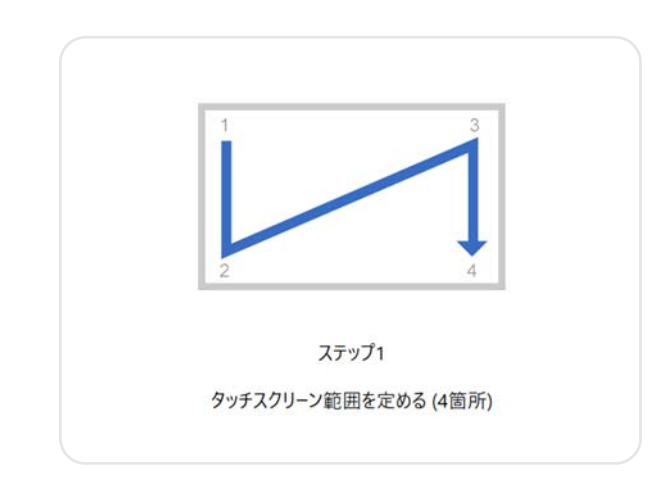

|                                                 | 6 |
|-------------------------------------------------|---|
| Py+004270-0-488C94334.<br>370-0488-029821-0282, |   |
|                                                 |   |
|                                                 |   |
|                                                 |   |

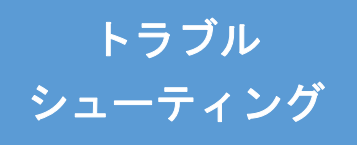

 9. キャリブレーション ステップ2 スクリーンにグレーポイントが順番に表示されます。グレーポイントを表示にしたがってタッチペンで押さえていきます。
 (25箇所) グレーポイントがブルーに色が変わるまで押さえます。

|    | •  |  |
|----|----|--|
| 20 | •  |  |
| •• | *® |  |
| .0 |    |  |
| 10 |    |  |

10. **キャリブレーション完了 タッチペン**で OK をタッチしてくださ い。

ふりかえ朗をタッチペンで操作して、正 しくタッチできようになったことを確認 してください。

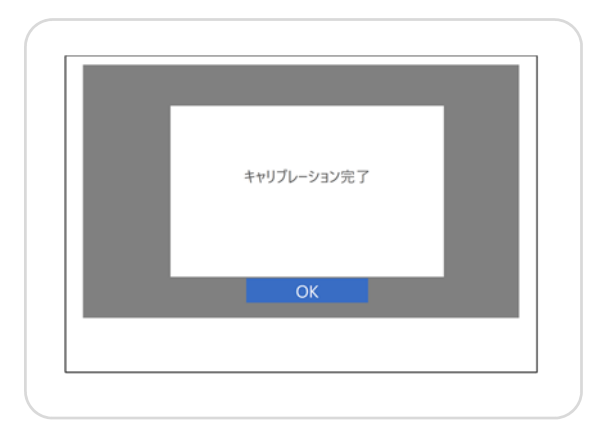

# KYOTO KAGAKU co., ltd

http://www.kyotokagaku.com e-mail: rw-kyoto@kyotokagaku.co.jp

#### ■本社・工場

〒612-8388 京都市伏見区北寝小屋町15番地 TEL:075-605-2510(直通) FAX:075-605-2519

#### ■東京支店

〒113-0033 東京都文京区本郷三丁目26番6号 NREG本郷三丁目ビル2階 TEL:03-3817-8071 (直通) FAX:03-3817-8075